无线连接、无限应用!

# **D510 WIFI DTU** 使用说明书

# 上海集睿信息科技有限公司

联系电话: 021-58207907 153 0085 1198 传真: 021-5870 1891 地址: 上海市东方路 1381 号蓝村大厦 28 楼 C 座

http://www.drery.com/

| 目录 |
|----|
|----|

| 1 | 硬件<br>1.1 | 说明<br>功能简介                                                   | 4<br>4                |
|---|-----------|--------------------------------------------------------------|-----------------------|
|   | 1.2       | 物理尺寸及接口定义                                                    | 5                     |
|   | 1.3       | 硬件参考设计                                                       | 6                     |
|   |           | <ul> <li>1.3.1 以太网接口</li></ul>                               | 5<br>5<br>7<br>7      |
|   |           | 1.3.1 电源接口                                                   | 8                     |
| 2 | 主要<br>2 1 | 1.3.2 其它信号       ¥         功能       ¥         王佳姐网       (1) | 3<br>9                |
|   | 2.1       | 九线组网                                                         | 9<br>0                |
|   |           | <b>2.1.2</b> 基于自组网的无线网络                                      | 9                     |
|   | 2.2       | 安全机制10                                                       | 0                     |
|   | 2.3       | 地址绑定10                                                       | C                     |
|   | 2.4       | 串口透明传输模式10                                                   | C                     |
|   | 2.5       | 网络协议11                                                       | 1                     |
|   | 2.6       | 参数设置11                                                       | 1                     |
|   | 2.7       | 固件升级1 <sup>-</sup>                                           | 1                     |
| 3 | 设置<br>3.1 | 及使用12<br>Web 管理页面12                                          | 2<br>2                |
|   |           | 3.1.1       打开管理网页                                           | 2<br>3<br>3<br>4<br>5 |
|   | 3.2       | D510 使用介绍15                                                  | 5                     |
|   |           | 3.2.1       调试工具                                             | 5<br>5<br>6           |
|   | 3.3       | 尤线连接应用示例 <b>1</b> 7                                          | 7                     |

| 表 <b>-1</b> | 路由器默认设置 | 12 | ) |
|-------------|---------|----|---|
|-------------|---------|----|---|

# 图

表

| 图-1 D510物理尺寸                 | . 5 |
|------------------------------|-----|
| 图-2 D510接口定义                 | . 5 |
| 图-3 以太网接口带变压器方案的参考设计         | . 7 |
| 图-4 以太网接口不带变压器方案的参考设计        | . 7 |
| 图-5 UART接口参考设计               | . 8 |
| 图-6 WLAN_LED 信号参考设计          | . 8 |
| 图-8 D510基础网络组网               | . 9 |
| 图-9 D510 自组网ŕ                | 10  |
| 图-10 D510透明传输实例ŕ             | 11  |
| 图-11 打开管理网页第二步ŕ              | 12  |
| 图-12 无线接入点设置ŕ                | 13  |
| 图-13 无线终端接口设置ŕ               | 14  |
| 图-14 应用程序设置ŕ                 | 15  |
| 图-15 模块管理页面ŕ                 | 15  |
| 图-16 STA 接口连接调试 <sup>2</sup> | 15  |
| 图-17 AP 接口连接调试 <sup>,</sup>  | 16  |
| 图-18 SSCom 调试工具ŕ             | 16  |
| 图-19 noprottcpserver 工具创建连接ŕ | 17  |

# 1 硬件说明

# 1.1 功能简介

| 项目       | 指标                                                             |  |  |
|----------|----------------------------------------------------------------|--|--|
| 无线功能     |                                                                |  |  |
| 协议标准     | 802.11b/g/n Station 模式, AP 模式, 点对点传输                           |  |  |
| 网络类型     | Infra/adhoc                                                    |  |  |
| 安全认证     | OPEN/WEP64/WEP128/CCMP/TKIP/WPI,<br>OPEN/SHAREKEY/WPA/WPA2/WAI |  |  |
| 节能       | 支持睡眠                                                           |  |  |
| 天线       | 同时支持 IPEX 连接外置天线, 2.4G 频段。                                     |  |  |
| 网络功能     |                                                                |  |  |
| 传输层协议    | TCP/IP/UDP/ARP/ICMP/DHCP                                       |  |  |
| 应用层协议    | HTTP(Server, 仅用于远程 WEB 配置功能)DNS(Client)                        |  |  |
| 用户接口功能   |                                                                |  |  |
|          | Uart 1200bps~115200bps                                         |  |  |
| 传输速率<br> | PHY 高速传输接口, 100M 速率                                            |  |  |
| 串口传输模式   | 命令模式:透明模式:时间/长度(可设置)触发,特殊字符<br>(可设置)退出                         |  |  |
| 控制协议     | AT+命令集                                                         |  |  |
| 配置参数     | 掉电保存(flash),支持自动备份与恢复                                          |  |  |
| 配置管理方式   | 无线连接配置,支持批量同时配置                                                |  |  |
| 测试、维护    |                                                                |  |  |
| 固件升级     | 无线连接升级                                                         |  |  |
| 上位机软件    |                                                                |  |  |
| 配置管理程序   | 模块内置 Web 页面管理器                                                 |  |  |

1.2 物理尺寸及接口定义

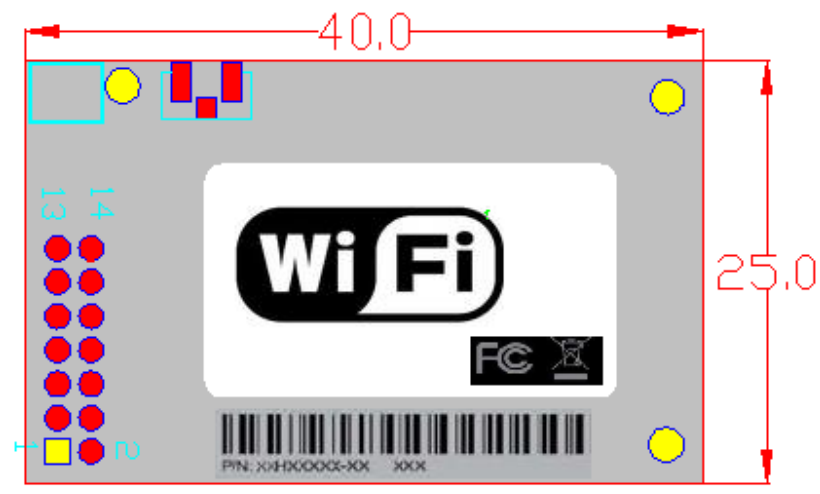

图-1 D510 物理尺寸

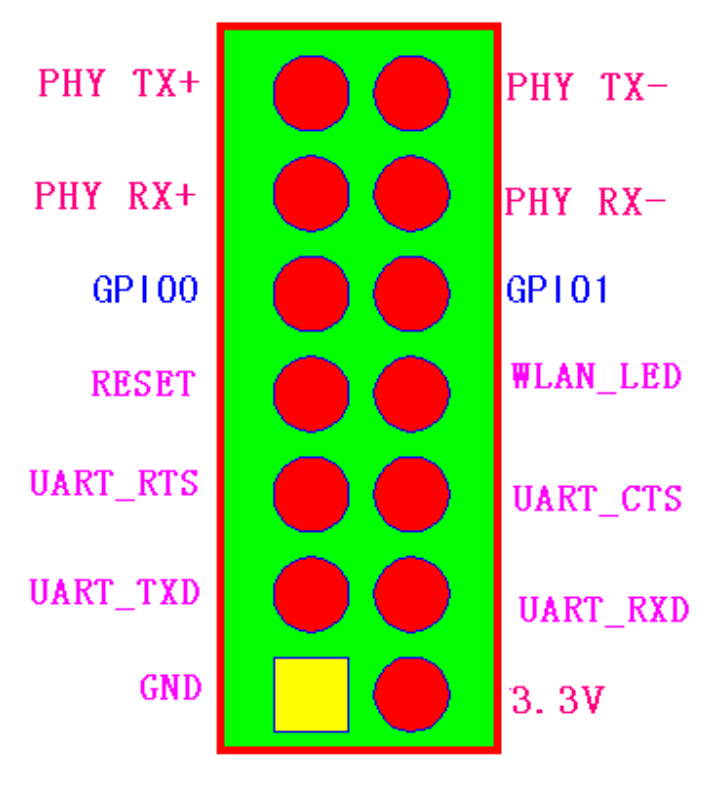

图-2 D510 接口定义

#### 管脚定义:

| No. | 功能描述         | D510     |
|-----|--------------|----------|
| 1   | 地线           | GND      |
| 2   | 电源线          | 3.3V     |
| 3   | UART 发送数据线   | UART_TXD |
| 4   | UART 接收数据线   | UART_RXD |
| 5   | UART 请求发送信号线 | UART_RTS |
| 6   | UART 允许发送信号线 | UART_CTS |
| 7   | 复位信号线,       | RESET    |
| 8   | 无线接口指示信号线    | WLAN_LED |
| 9   | 通用输入输出口 0    | GPIO0    |
| 10  | 通用输入输出口 1    | GPIO1    |
| 11  | 以太网输入+       | PHY RX+  |
| 12  | 以太网输入-       | PHY RX1  |
| 13  | 以太网输出+       | PHY TX+  |
| 14  | 以太网输出-       | РНҮ ТХ-  |

### 1.3 硬件参考设计

## 1.3.1 以太网接口

本模块支持一个以太网接口,并且支持以太网接口带变压器和不带变压器(板内 PHY-to-PHY 对接)2种设计方法。

#### 1.3.1.1 以太网接口带变压器的应用

在底板上放以太网变压器和 RJ45 接口,即为一个标准的 10/100M 以太网接口。与模块的连接参考图如下。

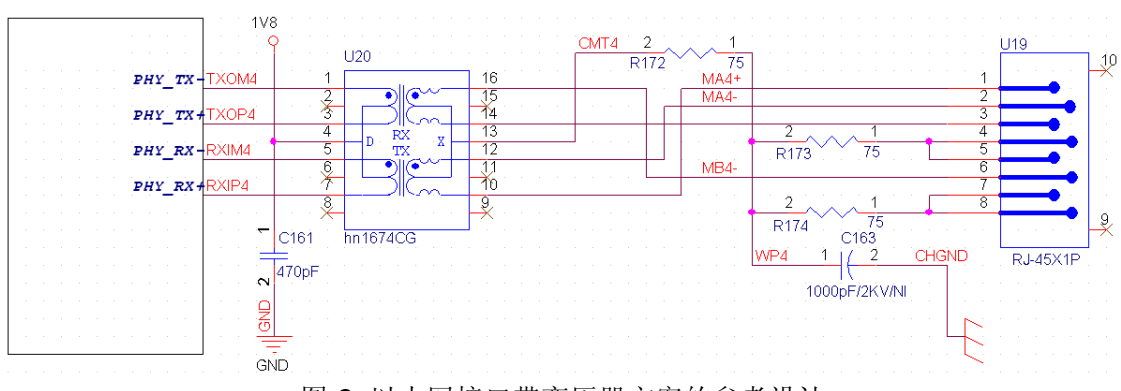

图-3 以太网接口带变压器方案的参考设计

### 1.3.1.2 以太网接口不带变压器的应用

另一种应用是此以太网接口做为内部数据接口,如果模块用以太网与底板上的一个以太网接口相连,做系统内数据传输。这样可以省掉一对变压器和 RJ45,无论在成本 还是在 PCB 空间上都是较大的优化,参考图如下,图中 VCC 根据底板上的 PHY 而 定,通常为 2.5V。

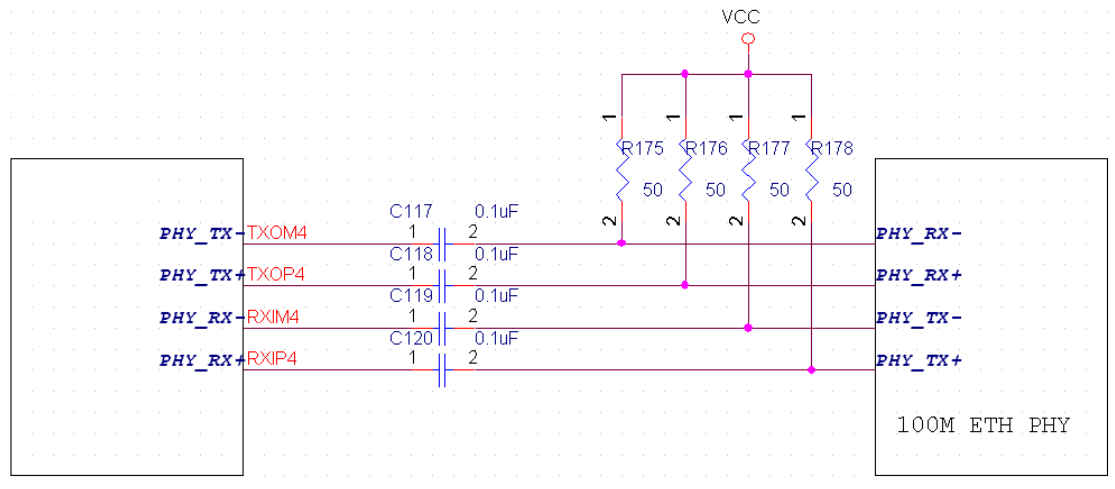

图-4 以太网接口不带变压器方案的参考设计

### 1.3.2 UART 接口

UART 为串行数据接口,可以连 RS-232 芯片转为 RS-232 电平与外部设备连接。本 模块 UART 接口包括 TXD, RXD, RTS, CTS 4 个信号线。以 RS-232 为例参考连 接如下。

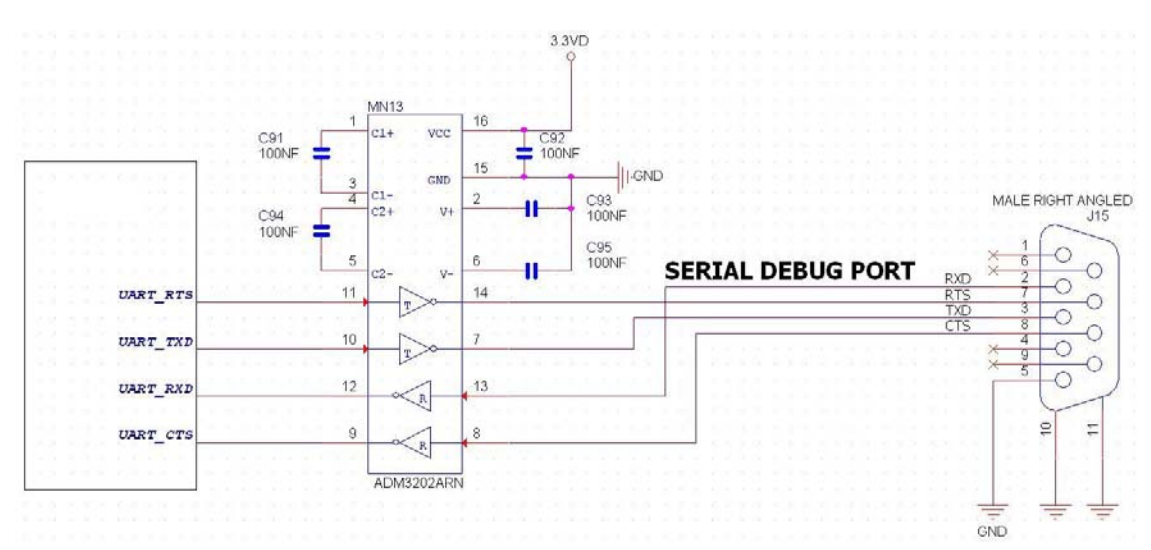

图-5 UART 接口参考设计

注意: 因 TXD 引脚同时作为复位配置字的, 在模块内有下拉, 所以在底板上不应对该信 号另加上, 下拉电阻。

#### 1.3.1 电源接口

本模块采用单电压 3.3V 供电,峰值电流为 280mA,正常工作电流为 160mA,休眠 模式(WIFI关闭)下为 100mA。

电源滤波建议在连接器附近,至少有 10uF 加 0.1uF 两个并联的去耦电容。

#### 1.3.2 其它信号

复位信号,为硬件复位信号,正常工作为高电平,低电平时整个模块处于复位状态,复位脉冲宽度要大于50mS。

复位信号在模块内已有上拉电阻及下拉电容配合保证上电复位时间,所以底板不需要做上,下拉处理。

WLAN\_LED 信号,为 WIFI 的指示灯,在以在低板上接一个指示灯,表示 WIFI 的工作状态。如下图参考设计,其中 100 欧电阻视实际 LED 需要的电流值应有所不同。

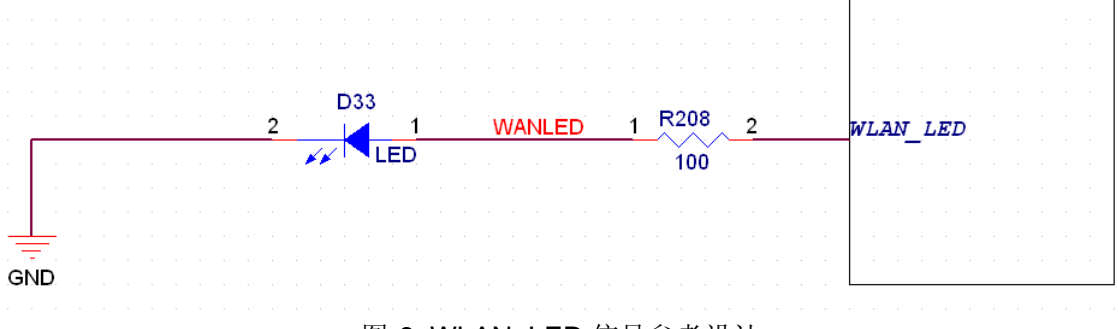

图-6 WLAN\_LED 信号参考设计

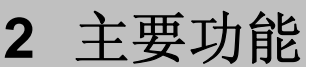

#### 2.1 无线组网

D510 无线模块可以配置成无线 STA 的功能,也可以配置成 AP 的功能。所以 D510 逻辑上支持 2 个无线接口,一个作为 STA,另一个接口相当于一个 AP,其它 STA 可以通过这个模块的 AP 接口连入无线网络。所以,利用 D510 可以提供十分灵 活的组网方式和网络拓扑。

AP:即无线接入点,是一个无线网络的中心节点。通常使用的无线路由器就是一 个AP,其它无线终端可以通过AP相互连接。 STA:即无线站点,是一个无线网络的终端。如笔记本电脑、PDA等。

#### 2.1.1 基于 AP 的无线网络

D510 做为 STA 连接到其它 AP 上,组成一个无线网络。所有的 STA 都以 AP 做 为无线网络的中心,STA 之间的相互通信都通过 AP 转发完成。如下图:

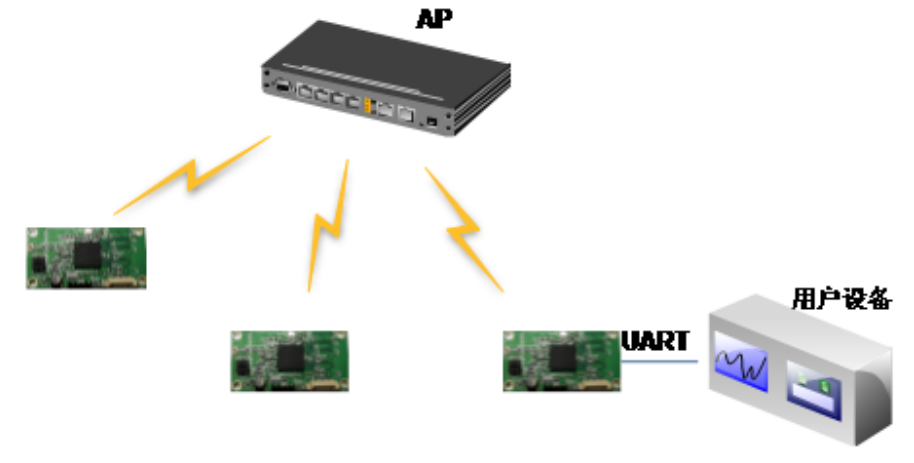

图-7 D510 基础网络组网

#### 2.1.2 基于自组网的无线网络

利用 AP Client 功能,通过 D510 可以很轻松的实现自组网的无线网络。如下图。 图中(1)号 D510 作为一个 AP 使用,其它模块及电脑都可以作为 STA 连到这个模块 上,同时它也可以通过 UART 接口连到用户设备;(2)和(3)号 D510 作为 STA 连接到 模块(1),这样所有 D510 模块都可以通过电脑进行管理。利用自组网模式,可以方便 所有 D510 模块的统一管理,而且,通过自组网,可以轻易的扩大整个无线网络的覆 盖范围。

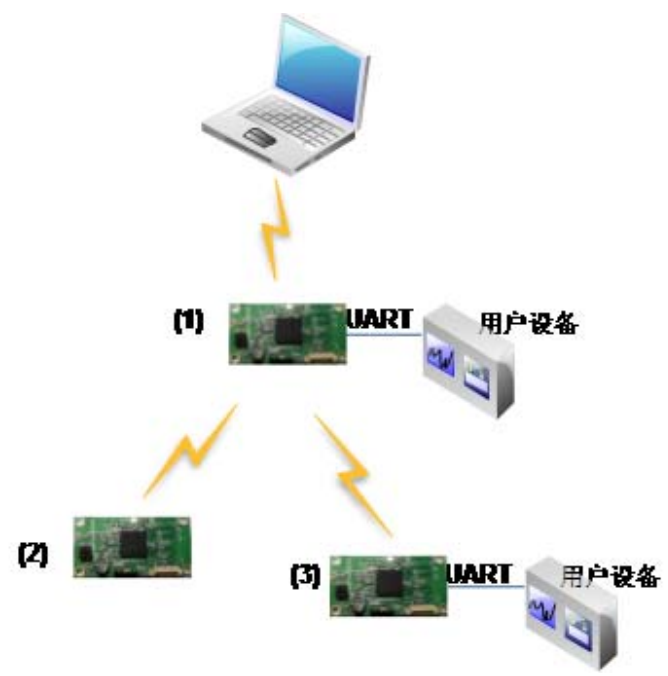

图-8 D510 自组网

# 2.2 安全机制

D510 模块支持多种无线网络加密方式,能充分保证数据的安全传输,包括:

- > WEP
- ➢ WAP-PSK/TKIP
- WAP-PSK/AES
- WAP2-PSK/TKIP
- WPA2-PSK/AES

### 2.3 地址绑定

D510 模块支持在联网过程中(作为 STA,去连接 AP 过程中)绑定目的网络的 BSSID 的功能。根据 802.11 协议规定,不同的无线网络可以具有相同的网络名称 (即 SSID/ESSID),但是必须对应一个唯一的 BSSID 地址(即 MAC 地址)。非法 入侵者可以通过建立具有相同的 SSID/ESSID 的无线网络的方法,使得网络中的 STA 联接到非法的 AP 上,从而造成网络的泄密。通过 BSSID 地址绑定,可以防止 STA 接入到非法的网络上,从而提高无线网络的安全性。

### 2.4 串口透明传输模式

D510 模块支持串口透明传输模式,可以实现串口即插即用,从而最大程度的降低用户使用的复杂度。用户只需预先设置好模块的参数,然后上电 D510 就会自动的去连接预设的无线网络及服务器,并且按预设的串口参数打开串口。在此模式下,所有的数据都被在串口与 Wifi 接口之间做透明传输,不做任何解析。

- 用户需要预设的参数有:
- ▶ 无线网络参数
  - 网络名称 (SSID)
  - 安全模式
  - 密钥

- ▶ 默认 TCP/UDP 连接参数
  - 协议类型
  - 连接类型(server 或 client)
  - 目的端口
  - 目的地址

如下图所示,利用 D510 的透明传输功能,用户可以把 D510 模块看作一条虚拟的串口线,按照使用普通串口的方式发送和接收数据就可以了。即,用户原有的串口设备,直接把连接的串口线替换成本模块,用户设备无需作任何改动就可轻松实现数据的无线传输。

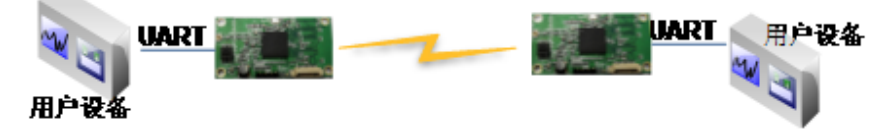

图-9 D510 透明传输实例

## 2.5 网络协议

D510 模块支持 TCP、UDP 网络协议,协议端口可以通过 web 方式设置。D510 网络侧的接口可以是 server,也可以是 client,通过 web 方式设置。

### 2.6 参数设置

D510 模块支持 web 方式的参数设置,用户可以使用 IE 浏览器十分方便的进行设置。如果模块已经连接到某个无线网络,则只要 PC 机也连入同一个无线网络就可以进行设置,另外因为 D510 同时也是一个 AP,所 PC 机可以连接连到需要设置的模块上进行设置。

# 2.7 固件升级

D510 模块支持 web 方式的固件升级。

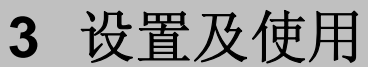

#### 3.1 Web 管理页面

首次使用 D510 模块时,需要对该模块进行一些配置。可以通过 PC 连接 D510 的 AP 接口,并用 web 管理页面配置。

默认情况下, D510的 AP 接口 SSID 为 WIFI-AP, IP 地址和用户名、密码如下:

| 参数    | 默认设置          |
|-------|---------------|
| SSID  | WIFI-AP       |
| IP 地址 | 10.10.100.254 |
| 子网掩码  | 255.255.255.0 |
| 用户名   | Admin         |
| 密码    | Admin         |

表-1 路由器默认设置

### 3.1.1 打开管理网页

首先用 PC 的无线网卡连接 D510, SSID 为 WIFI-AP。等连接好后, 打开 IE, 在地址 栏输入 http://10.10.100.254, 回车。在弹出来的对话框中填入用户名和密码, 然后 "确认"

| Connect to 10.1                                                                 | 10.10.254 🛛 🛛 🔀                                                                                                    |
|---------------------------------------------------------------------------------|----------------------------------------------------------------------------------------------------|
|                                                                                 |                                                                                                    |
| The server 10.10.3<br>and password.<br>Warning: This serv<br>password be sent i | 10.254 at GoAhead requires a username<br>rer is requesting that your username and<br>in an insecure manner (basic authentication<br>concertion) |
| User name:                                                                      | 2 admin                                                                                                    |
| Password:                                                                       | •••••                                                                                                    |
|                                                                                 | Remember my password                                                                                                    |
|                                                                                 |                                                                                                    |
|                                                                                 |                                                                                                    |
|                                                                                 |                                                                                                    |

图-10 打开管理网页第二步

然后网页会出现 D510 的管理页面。D510 管理页面支持中文和英文,可以在右上角设置。

分四个页面,分别为"无线接入点设置","无线终端接口设置","应用程序设置"及"模块管理"。

# 3.1.2 无线接入点设置

D510 支持 AP 接口,通过这个接口可以十分方便的对模块进行管理,而且可以实现 自组网,管理页面如下图。包括:SSID 设置,无线网络模式设置及无线安全设置。

| en tre  |                                         | 简体中文 🖌 福定            |
|---------|-----------------------------------------|----------------------|
| 无线接入点设置 | 无线接入点设置                                 |                      |
|         | 无线接入点接口的设置,包括:SSID。                     | 加茫等。                 |
| ▶ 檀块管理  | 无线网络                                    | -                    |
|         | 网络模式                                    | 11b/g/n mixed mode 💌 |
|         | <b>网络名称(服务集合标识符)</b>                    | 龍倉 🗌 分面 🗌            |
|         | 广播网络名称(服务集合标识符)                         | ◎ 启用 ○ 停用            |
|         | AP Isolation                            | ○启用 ⊙停用              |
|         | 基本服务集合标识符                               | 00.00 43 33 52 60    |
|         | <b>祭率(類語)</b>                           | 自动选取 🖌               |
|         | 「「「「」「「」」「「」」「」」「「」」「」」「「」」」「」」「」」「」」「」 | E RA                 |
|         | "RT3352_AP"                             |                      |
|         | 安全视式                                    | Disable              |

图-11 无线接入点设置

3.1.3 无线终端接口设置

无线终端接口,即 STA 接口。D510 可以通过 STA 接口接入到其它无线网络中,设置如下图:

包括二个表,上面一个是 STA 的无线设置,包括要连接的 AP 的 SSID,安全设置 等。下面一个表为网络连接模式设置,包括 DHCP 及静态连接模式。

|                           |                       |             | 语言选择<br>简体中文 💌 🕅定      |
|---------------------------|-----------------------|-------------|------------------------|
| 天线接入点设置                   | 无线终端接口设置              |             |                        |
| 无线终端接口设置<br><u>应用程序设置</u> | 无线终端接口设置,包括:要去》<br>等。 | 主接的AP参数(SSI | ID,加密)及接入模式(DHCP,静态连接) |
| 模块管理                      |                       |             |                        |
|                           | 无线终端接口参数              |             |                        |
|                           | SSED                  |             |                        |
|                           | MAC 總址《可选》            |             |                        |
|                           | 加密模式                  | OPEN        | ~                      |
|                           | 加密算法                  | None 💌      |                        |
|                           |                       | 确认          | IR:A                   |
|                           |                       |             |                        |
|                           | 广城网联机模式:              |             | 动态(自动获取) 💌             |
|                           | DHCP 模式               |             |                        |
|                           | DHCP服务器地址             | 1           |                        |

图-12 无线终端接口设置

# 3.1.4 应用程序设置

应用程序设置是对 wifi 转 uart 应用参数的设置,包括:串口参数的设置及网络协议的 设置。

|                            |                  | 治百姓并<br>【清法中文 ♥】<br>【酬注】 |
|----------------------------|------------------|--------------------------|
| ★ <u>元鉄掺入点设置</u>           | Wifi-Uart 程序     | - 设置                     |
| ◆ <u>元线経営接口设置</u> ◆ 应用程序设置 | 设置Wifi-Uart应用程序的 | 的車口參撒及阿諾參說,              |
|                            | 串口设置             |                          |
| ▶ 振決管理                     | 波特半              | 57600 👻                  |
| 1                          | 敗影位              | B 🛩                      |
|                            | 机输行              | None 💌                   |
|                            | 停止位              | 1 💌                      |
|                            |                  | 【· 新认】 【取消】              |
|                            | 网络设置             |                          |
|                            | 网络极式             | Server 🛩                 |
|                            | 协议               | TCP 💌                    |
|                            | 織口               |                          |
|                            | IP 遗址            |                          |
|                            |                  | HINIL HTEAN              |

#### 图-13 应用程序设置

### 3.1.5 模块管理页面

模块管理包括用户名/密码设置,恢复出厂设置及软件升级功能。

|                     |              | 简言应#     |
|---------------------|--------------|----------|
| ▶ 无线接入点设置           | Wifi-UART 模却 | ·管理      |
| → 无线终端接口设置 > 应用程序设置 | 设置用户名密码,恢复出厂 | 设置及更新软件。 |
| ▶ 模块管理              | 合理者设置        |          |
|                     | 帐号           | admin    |
|                     | <b>□</b> �   |          |
|                     |              | 确定 取消    |
|                     | 输入原厂默认值      |          |
|                     | 输入默认值按钮      | 输入默认值    |
|                     | 软件升级         |          |
|                     | 教件位置:        | Browse   |
|                     | 确定           |          |

图-14 模块管理页面

# 3.2 D510 使用介绍

3.2.1 调试工具

为了便于介绍,我们使用 2 个通用的程序作为调试工具: 一个是串口调试工具,SSCom。 另一个中网口调试工具,noprottcpserver。

#### 3.2.2 网络连接

调试时可以使用2种连接方式,用户可以按照实际的应用进行测试:

▶ 使用 STA 接口, D510 与一台 PC 分别连接到一台无线 AP 上, 另一台 PC 用串 □连接 D510, 如下图:

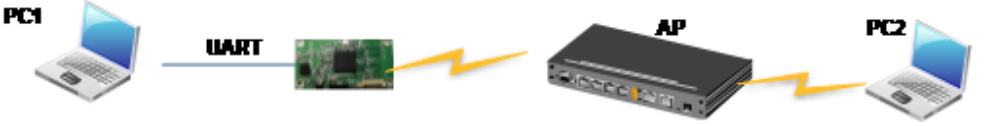

#### 图-15 STA 接口连接调试

▶ 使用 AP 接口, 一台 PC 连接 D510 的 AP 接口, 另一台 PC 用串口连接 D510, 如下图:

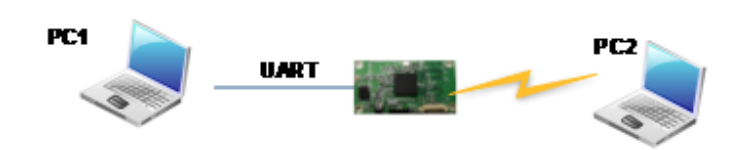

图-16 AP 接口连接调试

3.2.3 调试模块

如上图所示,在 PC1 中打开 SSCom 程序,设置 COM 口并打开串口连接。波特率是 57600 8N1.

| <b> ]}</b> ssco∎3. 2             | (作者:聂小蕴(丁丁), 主页http://www.mcu51.com, 🔳 🗖 🗙           |
|----------------------------------|------------------------------------------------------|
|                                  |                                                      |
|                                  |                                                      |
|                                  |                                                      |
|                                  |                                                      |
|                                  |                                                      |
|                                  |                                                      |
|                                  |                                                      |
|                                  |                                                      |
| Later and the life of the second |                                                      |
| 打开文件 文件:                         | 名友送文件「保存箇口」清除箇口」 地球显示                                |
| 串口号 ]                            | ▼ ● 打开串口 _ 帮助 _ WWW. MCU51.COM _ 扩展 ]                |
| 波特率 9600 ·                       | ▼ □ DTR □ RTS 次迎使用专业串口调试工具SSCOM !<br>作者: 再小径(□T)     |
| 数据位 8                            | ▼ C 定时发送 10000 ms/次 最新版本下载地址:                        |
| 停止位 1                            | ▼ HEX发送 反送新行 http://www.mcu51.com/download/sscom.rar |
| 校验位 None Y                       | <ul> <li>         子符审输入性:</li></ul>                  |
| 「和公子市」 None 「                    | at 3131-0, 100                                       |
|                                  |                                                      |

图-17 SSCom 调试工具

在 PC2 中打开 noprottcpserver 程序,按前面的应用程序设置页面的参数创建一个连接,如果 D510 设成 Server 模式,则应该创建客户端连接,否则创建服务器模式连接。设置好 IP 地址和端口,点"侦听"等待连接。

| 💑 noprott cpserver                                   |                                                                                    |
|------------------------------------------------------|------------------------------------------------------------------------------------|
| IP     192.168.1.112     端口     2000       侦听     关闭 | 接收数据区 F HEX                                                                        |
|                                                      | RX     O     TX     O     清空       数据发送区            「 HEX     「 定时发送 发送间隔 0 「 群发 」 |

图-18 noprottcpserver 工具创建连接

因为 D510 模块默认支持透明传输模式,所以建立连接后就可以通过 SSCom 工具发数据给 noprottcpserver 工具,或从 noprottcpserver 发给 SSCom。所有的数据都会原封不动的传输到另一边显示出来。

3.3 无线连接应用示例

建立如下图所示的无线数据连接:

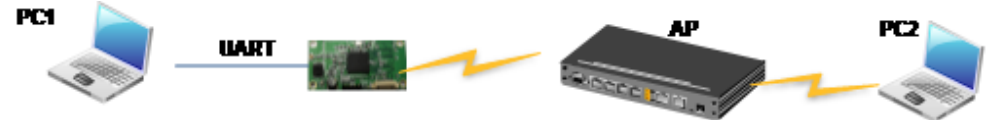

在这个应用中 D510 做为 sta 使用,上电后首先连接到 AP 接入点。D510 和 AP 建立 连接后,再和 PC2 建立 tcp 的 socket 连接。建立这些连接后 PC1 就可以和 PC2 进行通信了。操作步骤如下:

- 1、配置 D510 的参数和工作模式。PC1 和 D510 通过串口连接好后,打开超级终端 或者串口调试工具软件,在软件中输入+++给 D510,让 D510 进入命令操作模 式。注意:参数配置只需要配置一次,这些参数都保存在 flash 中,重启后不会丢 失。
- 2、在 PC1 上打开超级终端,设置波特率是 57600 8N1,无流控。输入+++,如果超级终端上收到 'a',则说明模块进入了命令模式。
- 3、配置 D510 要连接的 AP 节点的 SSID。如果 AP 的 SSID 号是 TPLINK123,则

#### AT+WSSSID=TPLINK123 (回车)

- 4、在 PC2 上运行 noprottcpserver 软件,做 TCP 的服务器端,端口配置成 8899, 然后点击侦听。D510 需要配置成 TCP 的客户端,并且把 PC2 的 IP 地址和端口 配置到 D510 中。在此例中 PC2 的 IP 地址是 192.168.1.100 AT+NETP=TCP,CLIENT,8899,192.168.1.100 (回车)
- **5、PC2**上运行 noprottcpserver 的截图如下:

| IP 192.168.1.100 | 端口 8899 | 接收数据区   | HEX |    |      | <br> |
|------------------|---------|---------|-----|----|------|------|
| 伉听               | 关闭      |         |     |    |      |      |
| 客户端              | 断开      |         |     |    |      |      |
|                  |         |         |     | RX | 0 TX | 0 清空 |
|                  |         | 一 数据反达区 |     |    |      |      |

- 6、设置 D510 的运行模式为 STA 模式: AT+WMODE=STA
- 7、重启模块。
- 8、重启后模块自动进入透传模式,并且会自动连接 AP 和 noprottcpserver 软件。
- 9、在 PC1 上通过超级终端或者串口调试软件可以发送数据给 D510, D510 则把这些 数据发送给 PC2 上的 noprottcpserver 软件。在 noprottcpserver 软件也可以发送 数据给 PC1。